ขั้นตอนการชำระเงินค่าน้ำดื่มตราอ่างแก้ว

เข้าสู่เว็บไซต์ <u>https://drinkingwater.cmu.ac.th/</u>

| Angkaew (Contraction of the Contraction of the Cont |
|----------------------------------------------------------------------------------------------------|
| ระบบสังน้ำดืมออนไลน์                                                                                                    |
| เข้าสู่ระบบเพื่อใช้งาน                                                                                                    |
| Username                                                                                                    |
| Password                                                                                                    |
|                                                                                                    |
| เข้าสู่ระบบ                                                                                                    |
| เข้าสู่ระบบ<br>หรือ                                                                                                    |
| เข้าสู่ระบบ<br>หรือ<br>เข้าสู่ระบบผ่าน CMU Account                                                                                                    |
| เข้าสู่ระบบ<br>หรือ<br>เข้าสู่ระบบผ่าน CMU Account<br>ผู้ใช้งานทั่วไปที่ยังไม่ได้ลงทะเบียน                                                                                                    |
| เข้าสู่ระบบ<br>หรือ<br>ข้าสู่ระบบผ่าน CMU Account<br>ผู้ใช้งานทั่วไปที่ยังไม่ได้ลงกะเบียน<br>ลงทะเบียนผู้ใช้งานทั่วไป                                                                                                    |
| เข้าสู่ระบบ<br>หรือ<br>เข้าสู่ระบบผ่าน CMU Account<br>ผู้ใช้งานทั่วไปที่ยังไม่ได้ลงกะเบียน<br>ลงกะเบียนผู้ใช้งานทั่วไป                                                                                                    |
| เข้าสู้ระบบ<br>หรือ<br>ข้าสู <mark>่ระบบผ่าน CMU Account</mark><br>ผู้ใช้งานทั่วไปที่ยังไม่ได้ลงกะเบียน<br><mark>ลงทะเบียนผู้ใช้งานทั่วไป</mark><br>ชำระเงินค่าน้ำดื่มอ่างแก้ว                                                                                                    |

2. จากนั้นคลิกปุ่ม ชำระเงินค่าน้ำดื่มอ่างแก้ว กรอกเลขที่ใบส่งของในช่อง ระบุเลขที่ใบส่งของ....

| ช้าระเงิน<br>ค้นหารายการชำระเงิน<br>เลขที่ในส่งซ้อ หรือ เลขที่ในส่งของ |                 | Aug<br>atrianstruis<br>239 at<br>a. siteauto a. ato<br>Swo 53-4422<br>facebook : w<br>asoft<br>acoto 23<br>asoft<br>acoto 23<br>asoft<br>acoto 23<br>asoft<br>acoto 23<br>asoft<br>acoto 23<br>asoft<br>acoto 23<br>asoft<br>acoto 23<br>asoft<br>acoto 23<br>asoft<br>acoto 24<br>asoft<br>acoto 24<br>asoft<br>acoto<br>acoto<br>acot | Сонто Банка (Маке Со<br>отнака Банганийн<br>Улагабал Самана (Маке Со<br>Калананий Улагабал (Маке Со<br>Калананий Улагаба)<br>Маке Со Солторого (Маке Со<br>Солторого (Маке Со<br>Солторого)<br>Самана (Солторого)<br>Самана (Солторог | siñu<br>1vai 50200<br>42684<br>etomu |
|------------------------------------------------------------------------|-----------------|----------------------------------------------------------------------------------------------------|----------------------------------------------------------------------------------------------------|--------------------------------------|
| ระบุเลขที่ใบสั่งซื้อ/ใบส่งของ 1                                        | đe:             | อดูกค่า : สำนักงานบริเ                                                                                                    | แารและจัดการหรัท                                                                                                    | เมสิน (งานพัสดุ)                     |
| ระบุเลขที่ใบสั่งซื้อ/ใบส่งของ 2                                        | 1<br>พมาธเหตุ : | 20L(22 มาพ)<br>ผู้สงสิน                                                                                                    | 20<br>รวม<br>คำ : ฐาวัศว์ สววัทณะ                                                                                                    | 440.00<br>440.00 אורע<br>אורע        |
| ระบุเลขที่ใบสั่งซื้อ/ใบส่งของ 3                                        |                 |                                                                                                    | ^                                                                                                    |                                      |
| ระบุเลขที่ใบสั่งซื้อ/ใบส่งของ 4                                        |                 |                                                                                                    | Z                                                                                                    |                                      |
| ເຈເມລາທີ່ໃນສັ່ນສັ້ວ/ໃນສ່າງແລງ 5                                        |                 |                                                                                                    |                                                                                                    |                                      |

3. กดที่ปุ่ม แสดงรายการชำระเงิน

 จะปรากฏ QR Payment สำหรับชำระเงินผ่านแอพพลิเคชั่นของธนาคาร QR Payment ที่ แสดงในแต่ละครั้ง สามารถใช้แสกนจ่ายได้เพียงครั้งเดียวเท่านั้น หากแสกนจ่ายซ้ำ ระบบจะยืนยัน การรับชำระยอดล่าสุดเท่านั้น โปรดระมัดระวังในการจ่ายเงินแต่ละรายการ

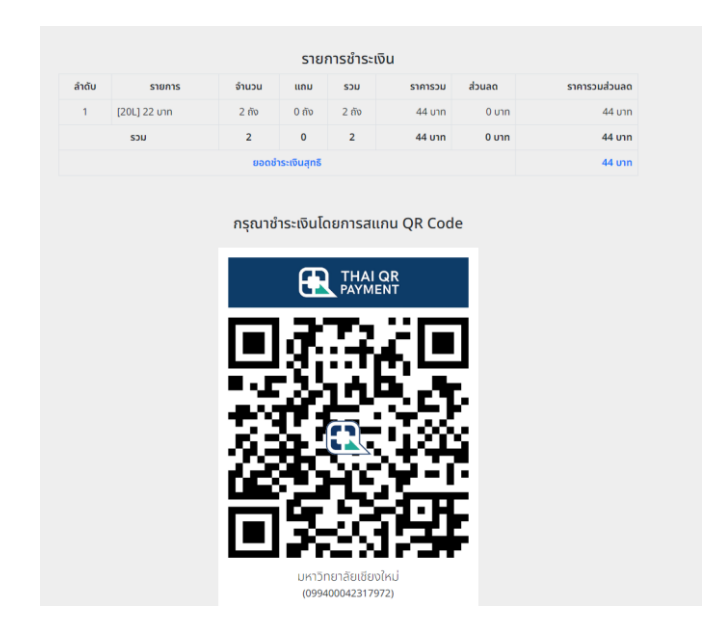

หลังจากดำเนินาการชำระเรียบร้อยแล้ว จะปรากฏหน้าจอดังภาพ

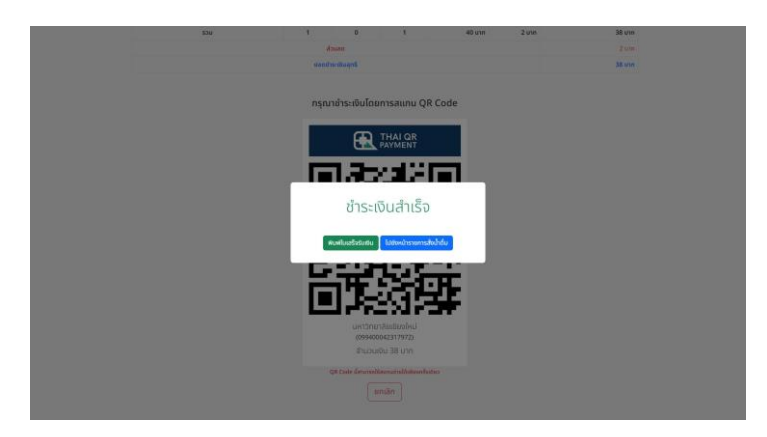

ผู้ใช้งาน สามารถ กดที่ปุ่ม "พิมพ์ใบเสร็จรับเงิน" เพื่อพิมพ์ใบเสร็จได้